# NJCU NEW JERSEY CITY UNIVERSITY

# **Candidate Disposition Inventory in Portfolio**

1 If you are teaching a course in which students will be assessed using the Candidate Disposition Inventory, you will need to create a link in your Blackboard course which will link to Anthology Portfolio. At the end of the semester, you will complete the Candidate Disposition Inventory rubric for each of your students in Anthology Portfolio.

IMPORTANT NOTE: Before you can assess your students, they MUST complete one step in Portfolio. The system requires that students submit something in Portfolio before you can complete the Candidate Disposition Inventory rubric. It is up to you what you have your students submit. If you'd like, they can upload a reflection or other work. They can also just add a note in Portfolio that they are ready for you to complete the Candidate Disposition Inventory for them. Please provide the Candidate Disposition Inventory for Students instructions to your students so that they can complete this task.

|                           | @ c      |
|---------------------------|----------|
| Messages Analytics Groups | <b>e</b> |
| ntent                     |          |
| esson Plan                |          |
|                           |          |
| eld Experience Time Log   |          |
| ➤ Visible to students ▼   |          |
| ≥sson Plan                |          |
| > Visible to students -   |          |
|                           |          |
|                           |          |
|                           |          |

**2** To begin, click the plus sign under Course Content in your Blackboard course.

#### 3 Click "Content Market"

| ntent                                                           |                      |
|-----------------------------------------------------------------|----------------------|
|                                                                 |                      |
| esson Plan                                                      | ⊕ Create             |
| Visible to students                                             | D Copy Content       |
| -ield Experience Time Log                                       | Dpload               |
| $\odot$ Visible to students $	extsf{-}$                         | Cloud Storage        |
|                                                                 | Content Market       |
| <b>_esson Plan</b><br><b>④</b> Visible to students <del>▼</del> | E Content Collection |
|                                                                 |                      |
| ۲est Porfolio Link                                              |                      |
| Solution Students ▼                                             |                      |
|                                                                 |                      |
|                                                                 |                      |
|                                                                 |                      |

# **4** Click the plus sign under "Anthology Portfolio - Table Content Selector":

|   | <b>c</b> &w                                     |                                           |            |
|---|-------------------------------------------------|-------------------------------------------|------------|
| ۲ | Anthology Portfolio - Table Content<br>Selector | BibliU- Textbooks and Course<br>Materials | Car        |
|   | <del>SS</del>                                   | B                                         |            |
|   | Cengage Tool                                    | Direct Integration Deeplink               | EBS<br>(ED |

# **5** Use the menu at the right of the link you just create to select "Edit"

| lytics            | Groups             |      | 🔊 Student | Preview |
|-------------------|--------------------|------|-----------|---------|
|                   | •                  |      | ۹         |         |
| o - Tab<br>ents 🔻 | e Content Selector | Edit |           | •••     |
| 5 🕶               |                    |      |           |         |
| ime Lo<br>s 🕶     | 3                  |      |           | •••     |
|                   |                    |      |           | •••     |

#### **6** Double-click to change the link name to whatever you prefer.

| ×                                    | Portfolio Demo Course<br>Anthology Portfolio Ø                          |
|--------------------------------------|-------------------------------------------------------------------------|
| rtics Groups                         |                                                                         |
| ·····                                | Allow class conversations                                               |
| > - Table Content Selector<br>ents ▼ | <b>Grading</b> <ul> <li>Create gradebook entry for this item</li> </ul> |
| •                                    | Additional Tools                                                        |
| me Log                               | Goals & standards Align with goals                                      |

#### 7 Click "Visible to students"

| ×                                       | Portfolio Demo Course<br>Candidate Dispositio                                                                                                    |
|-----------------------------------------|----------------------------------------------------------------------------------------------------|
| rtics Groups<br>ion Inventory<br>ents ▼ | <ul> <li>Hidden from students</li> <li>Visible to students</li> <li>Hidden from students</li> <li>Release conditions</li> <li>Create gradebook entry for this item</li> </ul> |
| ▼<br>me Log<br>▼                        | Additional Tools          Goals & standards         Align with goals                                                                                                    |

8 Click "Save" when you have finished your edits.

| • | Maximum 750 characters |
|---|------------------------|
|   |                        |
|   |                        |
|   | Cancel                 |

You will need to complete one more step to link to Anthology Portfolio. Click the link you created.

#### ourse

9

| ents | Discussions | Gradebook | Messages /                          | Analytics            | Groups  |  |   |  |
|------|-------------|-----------|-------------------------------------|----------------------|---------|--|---|--|
|      |             | Course Co | ntent                               |                      |         |  | 0 |  |
|      |             | # com c   | andidate Disp<br>Visible to stud    | osition In<br>ents • | ventory |  | Ð |  |
|      |             | c&w c     | esson Plan<br>● Visible to stud     | ents 🔻               |         |  |   |  |
|      |             | c&w F     | ield Experienc<br>➢ Visible to stud | e Time Lo<br>ents ▼  | g       |  |   |  |

**10** Use the drop-down menu under Department to select "College of Education." Select your program under Group.

| P           | ortfolio Table Content Selector                                                                                                    |
|-------------|----------------------------------------------------------------------------------------------------|
| D           | epartment<br>College of Education ~                                                                                                    |
| G<br><br>Ta | able of Contents                                                                                                    |
| C           | COE Initial License Programs 🗸                                                                                                    |
|             | <ul> <li>Home</li> <li>Candidate Disposition Inventory</li> <li>Field Experience Hours</li> <li>Lesson Plan</li> <li>ISTE Portfolio Reflection</li> </ul> |

#### **11** Select "Candidate Disposition Inventory"

| Demonstration                                                                                                    |
|----------------------------------------------------------------------------------------------------|
| Department                                                                                                    |
| College of Education $\checkmark$                                                                                                    |
|                                                                                                    |
| Group                                                                                                    |
| Initial License Traditional Programs                                                                                                    |
| Subgroup                                                                                                    |
| Select ~                                                                                                    |
| <ul> <li>Home<br/>Candidate Disposition Inventory</li> <li>Field Experience Hours</li> <li>Lesson Plan</li> <li>ISTE Portfolio Reflection</li> <li>Impact on Student Learning Assessment</li> </ul> |
| Save                                                                                                    |
|                                                                                                    |

# **12** Click "Save" when finished.

| Subg | roup                                  |
|------|---------------------------------------|
| Se   | ect ~                                 |
| 4    | Home                                  |
|      | Candidate Disposition Inventory       |
|      | Field Experience Hours                |
|      | Lesson Plan                           |
|      | ISTE Portfolio Reflection             |
|      | Impact on Student Learning Assessment |
| Save |                                       |
|      |                                       |
|      |                                       |
|      |                                       |
|      |                                       |
|      |                                       |
|      |                                       |
|      |                                       |
|      |                                       |

You have now finished creating the link. You and your students can use the link in Blackboard to navigate directly to Portfolio.

# Assessing the Candidate Disposition Inventory

1 You will receive an email notification once a student is ready to assess in Portfolio. Use the link in the email to navigate to Portfolio, then click "Sign in with Your School ID." Use your GothicNet ID and password to log in.

| Login I | ame or Email                           |
|---------|----------------------------------------|
|         |                                        |
| Passwo  | rd                                     |
|         |                                        |
|         |                                        |
|         |                                        |
|         | LOGIN                                  |
|         | LOGIN<br>SIGN IN WITH YOUR SCHOOL ID → |
|         | LOGIN<br>SIGN IN WITH YOUR SCHOOL ID → |

2 You can also access the assessments by clicking the "Candidate Disposition Inventory" link you created in your Blackboard course.

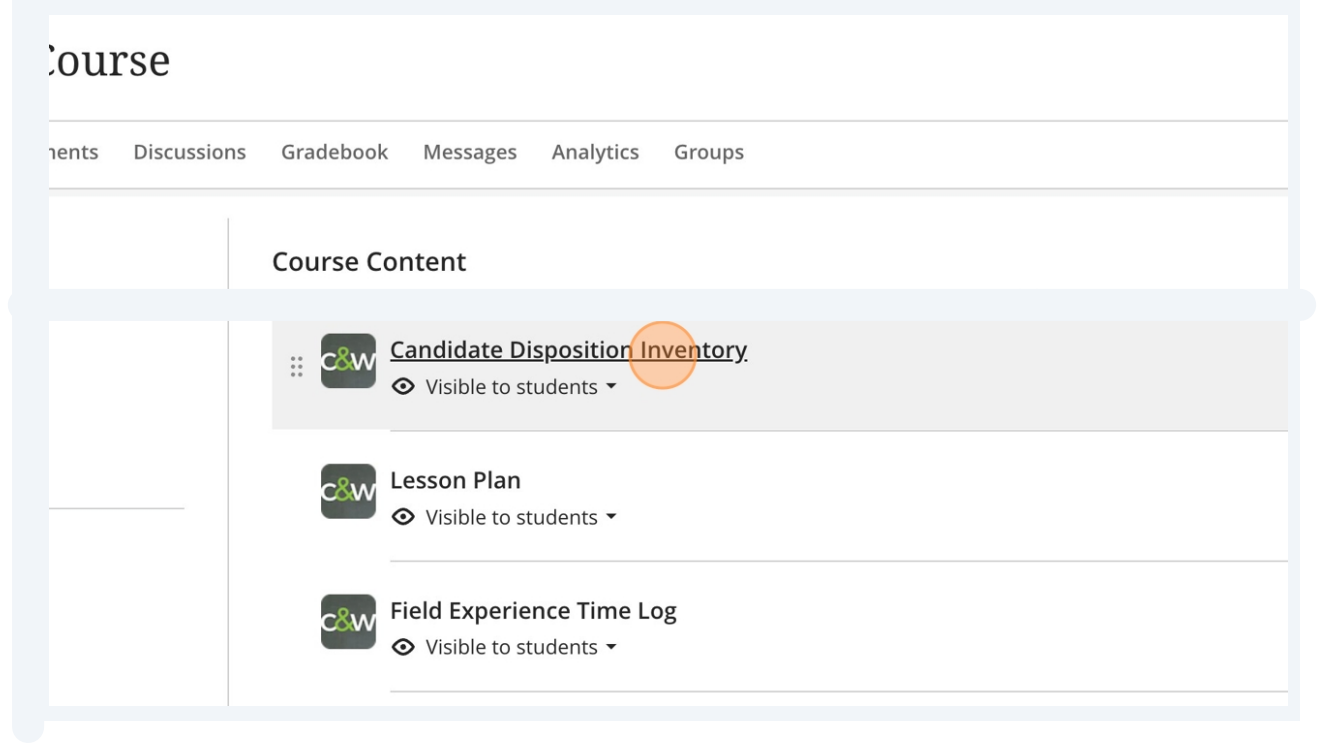

**3** From the Portfolio Dashboard, click "Pending Assessments"

# VELKTHROUGH USER CUIDE SEE WHAT'S NEW Image: Comparison of the comparison of the comparison of t

#### 4 Select a student and click "Candidate Disposition Inventory"

| udent | Candidate Disposition Inventory for Clinical Practice | 2024-08-16 16:14 MANUAL |
|-------|-------------------------------------------------------|-------------------------|
| udent | Danielson Framework for Teaching 2022                 | 2024-08-16 16:14 MANUAL |
| udent | Danielson Framework for Teaching 2022                 | 2024-08-16 16:14 MANUAL |
| udent | Danielson Framework for Teaching 2022                 | 2024-08-16 16:14 MANUAL |
|       | Clinical Practice I Application Review                | 2024-08-16 21:40 NORMAL |
|       | Danielson Framework for Teaching 2022                 | 2024-08-29 00:00 MANUAL |
|       | Candidate Disposition Inventory for Clinical Practice | 2024-08-29 00:00 MANUAL |
| udent | Candidate Disposition Inventory                       | 2024-08-29 14:17 NORMAL |
|       |                                                       |                         |

:t →

<u>'iewer</u>

#### sk@njcu.edu (201) 253-4357

nc. (i) anthology.com

#### 5 Select "Assess"

|                        | Санициате різрозіціон нім    | entory for cunical Fractice                             | 2024-00-10 10.14 Martone |
|------------------------|------------------------------|---------------------------------------------------------|--------------------------|
| :                      | Danielson Framework for      | Teaching 2022                                           | 2024-08-16 16:14 MANUAL  |
|                        | Danielson Framework for      | View Assessment Instrument                              | 2024-08-16 16:14 MANUAL  |
| :                      | Danielson Framework for      | View Table Of Contents<br>Teaching 2022<br>View Summary | 2024-08-16 16:14 MANUAL  |
|                        | Clinical Practice I Applicat | ton Review<br>View Details                              | 2024-08-16 21:40 NORMAL  |
|                        | Danielson Framework for      | Download Portfolio As PDF                               | 2024-08-29 00:00 MANUAL  |
|                        | Candidate Disposition Inv    | Download As PDF With Files                              | 2024-08-29 00:00 MANUAL  |
|                        | Candidate Disposition Inv    | Work                                                    | 2024-08-29 14:17 NORMAL  |
|                        | (                            | Assess<br>Transfer                                      |                          |
| c .                    |                              | Delete                                                  |                          |
|                        |                              | Annotations                                             |                          |
|                        |                              | View Student Info                                       |                          |
| jcu.edu (201) 253-4357 |                              | View Assessor Info                                      |                          |
| anthology.com          |                              |                                                         |                          |

#### **6** Begin assessing the student by clicking the boxes for the scoring rubric.

|       | Ж   |     | Ready |     |     | Save and C | lose                 |
|-------|-----|-----|-------|-----|-----|------------|----------------------|
|       |     |     |       |     |     |            |                      |
|       |     |     |       |     |     |            | See Single Criterion |
| (1.0) | 2.0 | 3.0 | 4.0   | 5.0 | n/a |            |                      |
| · ·   | ¥   | ¥   | Ţ,    |     |     | Comment    |                      |
|       |     |     |       |     |     | Comment    | 11                   |
|       |     |     |       |     |     | Comment    | 1.                   |
|       |     |     |       |     |     | Comment    | 11                   |
|       |     |     |       |     |     | Comment    | ,                    |
|       |     |     |       |     |     | Comment    |                      |
|       |     |     |       |     |     |            | 11                   |

7 You can also add optional comments to each row.

|              | ж            |     | Ready |              |                | Save and Close       |
|--------------|--------------|-----|-------|--------------|----------------|----------------------|
|              |              |     |       |              |                | See Single Criterion |
| 1.0          | 2.0          | 3.0 | 4.0   | 5.0          | n/a            |                      |
| $\checkmark$ | $\downarrow$ | Ŷ   | ↓     | $\downarrow$ | Not Applicable |                      |
|              |              |     |       |              |                | comment              |
|              |              |     |       |              |                | Comment Suggestions  |
|              |              |     |       |              |                | Comment              |
|              |              |     |       |              |                | Comment              |
|              |              |     |       |              |                | 4                    |
|              |              |     |       |              |                | Comment              |
|              |              |     |       |              |                | 1.                   |
|              |              |     |       |              |                | Comment              |

8 You can choose "Not Applicable" if you feel that a criteria is not applicable.

|     |              |              |              |              |                | See Single C        |
|-----|--------------|--------------|--------------|--------------|----------------|---------------------|
| 1.0 | 2.0          | 3.0          | 4.0          | 5.0          | n/a            |                     |
| Ŷ   | $\checkmark$ | $\checkmark$ | $\checkmark$ | $\downarrow$ | Not Applicable |                     |
|     |              |              |              |              |                | Good job            |
|     |              |              |              |              |                | Comment Suggestions |
|     |              |              |              |              |                | Comment             |
|     |              |              |              |              |                |                     |
|     |              |              |              |              |                | Comment             |
|     |              |              |              |              |                | Comment             |
|     |              |              |              |              |                |                     |
|     |              |              |              |              |                | Comment             |
|     |              |              |              |              |                | Comment             |
|     |              |              |              |              |                |                     |

#### **9** You can add optional Overall Comments at the bottom of the page.

| knowledge 1.0           | n progrado un ougri protecció                            |                         |         |
|-------------------------|----------------------------------------------------------|-------------------------|---------|
| Demonstrates reflection | ve practice in written or verba                          | al form 10              |         |
| Overall Comments        |                                                          |                         |         |
| Overall Comments:       |                                                          | Øo                      |         |
| Comment                 |                                                          |                         |         |
|                         | N                                                        |                         |         |
| + CREATE NEW ASSES      | SSMENT                                                   |                         |         |
| itudent, Liz+Hickey     | Candidate Disposition Inventory<br>for Clinical Practice | 2024-08-16 16:14 MANUAL | PENDING |
| Student, Liz+Hickey     | Danielson Framework for<br>Teaching 2022                 | 2024-08-16 16:14 MANUAL | PENDING |

10 Click "Save as Draft" to save your work and return at a later time. Click Save to finish and release the assessment to your student for review.

|              |     |     |         |     | 9    |            | ad as st Liz Hickey ~ |
|--------------|-----|-----|---------|-----|------|------------|-----------------------|
|              | X   |     | • Ready |     | Save | e as Draft | Submit Scores         |
|              |     |     |         |     |      |            |                       |
| 1.0          | 2.0 | 3.0 | 4.0     | 5.0 | n/a  |            | See Single Criterion  |
| $\downarrow$ | Ŷ   | Ŷ   | Ŷ       | Ŷ   | Ŷ    |            |                       |
|              |     |     |         |     |      | Good job   | 4                     |
|              |     |     |         |     |      | Comment    | 1                     |

**11** Click the checkmark at the top left of the page to return to Pending Assessments.

|     |              | NJCU                                                     |
|-----|--------------|----------------------------------------------------------|
|     | LAUNCHPAD WA | ALKTHROUGH ASSESSMENT GUIDE                              |
| =   |              | Candidate Disposition Inventory                          |
|     |              | ③ ③ ✓ Test+Student, Liz+Hickey ✓ → 🚊 TABLE OF CONTENTS 🗸 |
| MEN |              | E Show Detailed View                                     |
|     |              | COMPLETE                                                 |
|     |              | (Optional) Final LMS Grade %                             |
|     |              | 94.5 / 100 ①                                             |
|     |              | FINAL SCORE LMS ASSIGNMENT ①                             |
|     |              | Portfolio-Demo-Liz: Candidate Disposition Inventory      |
|     |              | Save                                                     |
|     |              |                                                          |
|     | 1            |                                                          |